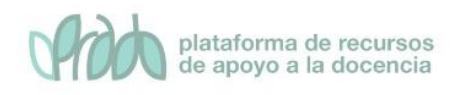

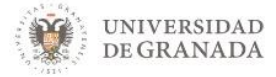

# Curso Avanzado de Prado.

## Tema 4. Control de asistencia

### Objetivos

• El objetivo de este bloque temático es que el profesor conozca el recurso "Control de asistencia" y su configuración dentro de su asignatura en PRADO.

### 1. ¿Qué es el módulo de Asistencia?

La actividad Asistencia está diseñada para que el profesor pueda tener un registro de asistencia online, en lugar de un registro en papel, durante la clase. También sirve para que los estudiantes puedan ver su propio registro de asistencia.

El profesor puede marcar el estado de asistencia de un estudiante como "Presente", "Falta justificada", "Retraso" o "Falta injustificada". El profesor agrega la Asistencia como una actividad de un curso, y luego establece las sesiones cuya asistencia debe ser rastreada.

La actividad de Asistencia puede generar informes para toda la clase o para un estudiante en concreto. Los estudiantes también pueden ver su propio registro de asistencia si la actividad no está oculta.

### 2. Configurar el módulo de asistencia.

En primer lugar activamos la edición del curso. Figura 1.

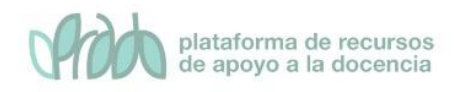

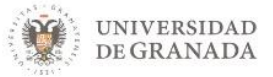

| = 🔮 UNIVERSIDAD    | GRADO 19-20 📧 🔽 Mis cursos 👻 Ir a 👻 Ayuda 👻 Español - Internacional (es) 👻 🕿 🌲 🗩 chesco martin 🎆 👻 |
|--------------------|----------------------------------------------------------------------------------------------------|
| 🖻 chesco           | ‡ Bloques del Curso                                                                                |
| Participantes      | chesco_prueba                                                                                      |
| Insignias          | Página Principal Cursos Miscellaneous chesco                                                       |
| Competencias       |                                                                                                    |
| I Calificaciones   |                                                                                                    |
| 🗅 General          | General                                                                                            |
| 🗅 Tema 1           | Res Avisos                                                                                         |
| 🗅 Tema 2           |                                                                                                    |
| 🗅 Tema 3           | Tema 1                                                                                             |
| 🗅 Tema 4           |                                                                                                    |
| 🗅 Tema 5           | Tema 2                                                                                             |
| 🖀 Página Principal |                                                                                                    |
| 🍘 Área personal    | lema 3                                                                                             |

Figura 1. Activar edición.

A continuación hacemos clic en el selector "Añade una actividad o recurso". Figura 2.

| chesco_prueba                                      |                                    |
|----------------------------------------------------|------------------------------------|
| Página Principal 💙 Cursos 💙 Miscellaneous 💙 chesco |                                    |
|                                                    |                                    |
|                                                    |                                    |
| General 🖉                                          | Editar 🔻                           |
| 🕂 肩 Avisos 🖋                                       | Editar 👻 🛓                         |
|                                                    | + Añade una actividad o un recurso |
| 🕈 Tema 1 🖌                                         | Editar 🔻                           |
|                                                    | + Añade una actividad o un recurso |
| 🕈 Tema 2 🖌                                         | Editar 🔻                           |
|                                                    | + Añade una actividad o un recurso |
| •                                                  |                                    |

#### Figura 2. Añadir actividad o recurso

En la ventana de Añadir actividad o recurso seleccionamos Asistencia. Figura 3.

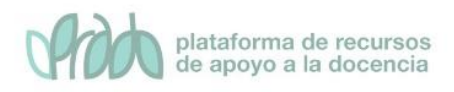

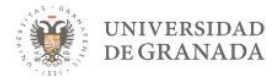

| Añ      | ade        | una activida               | ad c |
|---------|------------|----------------------------|------|
| MÁ      | S FREC     | CUENTES                    | *    |
| ٢       |            | Archivo                    | I.   |
| ۲       |            | Carpeta                    | I.   |
| $\odot$ | 0          | Etiqueta                   | I.   |
| 0       |            | URL                        | I.   |
| $\odot$ | B          | Página                     | I.   |
| 0       |            | Tarea                      |      |
| 0       | Ģ          | Foro                       |      |
| AC      | TIVIDA     | DES                        |      |
| 0       | <u>\$1</u> | Asistencia                 |      |
| ۲       | A2         | Auto-selección de<br>grupo |      |
| 0       | 8          | Base de datos              |      |
| 0       |            | Chat                       |      |
| 0       | ?          | Consulta                   | *    |

#### Figura 3. Ventana de Añadir actividad o recurso.

Debemos de ponerle un nombre obligatoriamente y, si queremos, una descripción. Figura 4

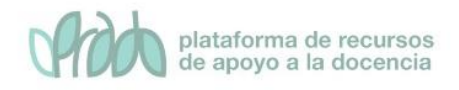

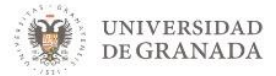

| chesco_prueba<br>Página Principal Cursos | Miscellaneous Chesco Ceneral Agregando un nuevo Asistencia |              |
|------------------------------------------|------------------------------------------------------------|--------------|
| Agregando un nu                          | ievo Asistenciao                                           |              |
| General                                  |                                                            | Expandir too |
| Descripción                              |                                                            |              |
|                                          |                                                            |              |
|                                          |                                                            |              |
|                                          |                                                            |              |
|                                          |                                                            |              |
|                                          | Muestra la descripción en la página del curso              |              |

Figura 4. Nombre y descripción

A continuación guardamos cambios y regresamos al curso. Comprobamos que aparece el módulo asistencia en el curso. Figura 5.

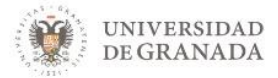

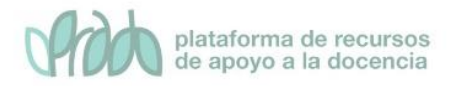

| chesco_prueba                                |                                    |
|----------------------------------------------|------------------------------------|
| Página Principal Cursos Miscellaneous chesco |                                    |
|                                              |                                    |
| General 🌶                                    | Editar 🔻                           |
| 🕂 🔁 Avisos 🖋                                 | Editar 👻 🛔                         |
| 🕂 🌆 Asistencia 🖌                             | Editar 🔻 🛔                         |
|                                              | + Añade una actividad o un recurso |
| 🕈 Tema 1 🌶                                   | Editar 🕶                           |
|                                              | + Añade una actividad o un recurso |
| 🕈 Tema 2 🖋                                   | Editar 🔻                           |
|                                              | + Añade una actividad o un recurso |
| 🕈 Tema 3 🖌                                   | Editar 👻                           |
|                                              | + Añade una actividad o un recurso |

Figura 5. Enlace a módulo Asistencia

A continuación debemos configurar las sesiones del Control de Asistencia. En la primera pestaña tenemos todas las sesiones configuradas. Como aún no hemos añadido ninguna sesión aparece una lista vacía (figura 6).

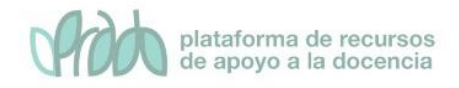

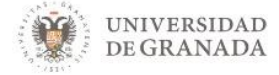

| chesco_prueba               | Aiscellaneous 💙 chesco 💙 General 💙 | Asistencia Asistencia |
|-----------------------------|------------------------------------|-----------------------|
|                             |                                    |                       |
| Asistencia para el Cu       | rso/Asignatura :: chesco           | _prueba 🔹             |
| Sesiones Añadir sesión Info | me Exportar Status set Usuarios    | temporales            |
| # Fecha Hora Tipo           | Descripción                        | Acciones              |
| 9                           |                                    | Elegir 💠 OK           |
|                             |                                    |                       |
|                             |                                    |                       |

#### Figura 6. Sesiones. Lista vacía.

Para añadir una sesión vamos a la segunda pestaña Añadir sesión Definimos el día de la sesión dando la fecha y hora de inicio de la sesión y la duración. (figura 7)

| Página Principal Cursos           | Miscellaneous Chesco General Asistencia Asistencia |               |
|-----------------------------------|----------------------------------------------------|---------------|
| Asistencia para el                | Curso/Asignatura :: chesco_prueba                  | ۰ ب           |
| Sesiones Añadir sesión            | Informe Exportar Status set Usuarios temporales    | Expandir todo |
| <ul> <li>Añadir sesión</li> </ul> |                                                    |               |
| Tipo de sesión 🧃                  | Común                                              |               |
| Fecha de la Sesión                | 18 � diciembre ♥ 2019 ♥ <sup>∰</sup>               |               |
| Tiempo                            | desde: 00 ≑ 00 ≑ a: 00 ≑ 00 ≑                      |               |
| Descripción                       |                                                    |               |
|                                   |                                                    | - 11          |
|                                   | Crear un evento de calendario por sesión           |               |
| Añadir varias sesio               | nes                                                |               |
| <u> </u>                          | P                                                  |               |

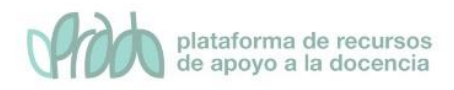

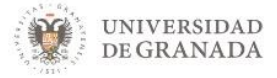

#### Figura 7. Añadir sesión

Dentro de la pestaña "Grabación del estudiante" vamos poder permitir a los estudiantes registrar su propia asistencia en el caso de que seleccionemos la primera casilla. Figura 8. Si no la seleccionamos sería el mismo profesor quien pasara lista y va marcando la asistencia directamente en el ordenador). También podría pasar lista en una hoja de papel y después pasarlo al módulo de control de asistencia manualmente.

|                    |   | 🗷 Permitir a los estudiantes registrar su propia asistencia 🧿 |
|--------------------|---|---------------------------------------------------------------|
| Marcado automático | 0 | Desactivado 🗢                                                 |
| Student password   | 0 | Contraseña aleatoria Incluir código QR                        |
|                    |   | Selecciona automáticamente el estado más alto disponible      |
| Ver más            |   |                                                               |

#### Figura 8. Grabación del estudiante.

Usando el control de asistencia en modo automático, seleccionando "sí" dentro del despegable "Marcado automático", la misma plataforma comprobará si el alumno está en la plataforma basándose en sus registros de acceso, por lo que no es necesario que el alumno realice ninguna acción, sólo que esté dentro de la plataforma.

Si seleccionamos "Establecer sin marca al final de la sesión", a los estudiantes que no hayan marcado su asistencia se les asignará el estado de no seleccionado.

Student password. El profesor debe configurar una clave para proporcionársela a los alumnos. Lo normal es que durante la sesión el

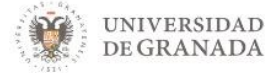

profesor comunique la clave a los alumnos y que éstos marquen la asistencia en ese mismo momento ya sea en clase presencial o virtual en directo donde el alumno dispone de un ordenador o dispositivo móvil desde el que puede acceder a la plataforma.

|                  |   | Permitir a los estudiantes regis | strar su propia asistencia 📀           |
|------------------|---|----------------------------------|----------------------------------------|
| rcado automático | 0 | Desactivado                      |                                        |
| dent password    | 0 |                                  | Contraseña aleatoria⊡Incluir código OR |
|                  |   | Selecciona automáticamente e     | el estado más alto disponible 💡        |

Figura 9. Student password

La pestaña Añadir varias sesiones es muy útil para ahorrar trabajo cuando queremos dar de alta varias sesiones (figura 10).

| Añadir varias se | siones                                                      |
|------------------|-------------------------------------------------------------|
|                  | Repetir la sesión como se indica a continuación 💡           |
| Repetir Ios      | Lunes Martes Miércoles Jueves Viernes Sábado Domingo        |
| Repetir cada     | 1 🗢 semana(s)                                               |
| Repetir hasta    | 18 ♦ diciembre ♦ 2019 ♦ <sup>∰</sup>                        |
| Grabación del e  | studiante                                                   |
|                  | Permitir a los estudiantes registrar su propia asistencia i |
| Ver más          |                                                             |
|                  | Añadir Cancelar                                             |
|                  |                                                             |

Figura 10. Añadir varias sesiones

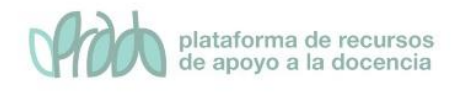

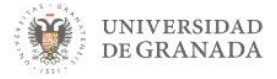

### 3. Crear varias sesiones.

Si marcamos la casilla "Repetir la sesión como se indica a continuación" nos permitirá crear sesiones múltiples en un solo paso (figura 11).

- Fecha de inicio de sesión: Seleccione la fecha de inicio del curso.
- Fecha de finalización de sesión: Seleccione el último día en el que quiera tomar asistencia.
- Días de sesión: Seleccione los días de la semana en los que se dictará clase (por ejemplo, lunes/miércoles/viernes).
- Frecuencia: Permite configurar la frecuencia.

| Añadir varias se | siones                                               |
|------------------|------------------------------------------------------|
|                  | Repetir la sesión como se indica a continuación 🥑    |
| Repetir los      | Lunes Martes Miércoles Jueves Viernes Sábado Domingo |
| Repetir cada     | 1 🗢 semana(s)                                        |
| Repetir hasta    | 18                                                   |

Figura 11. Repetir la sesión

### 4. Informes.

Una vez finalizado el control de asistencia podemos ver el informe pinchando en la pestaña Informe (figura 12)

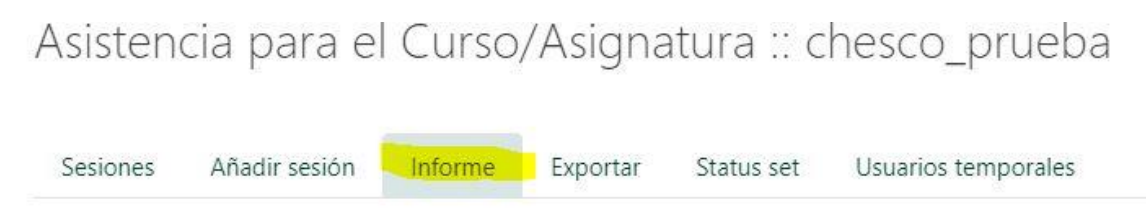

Figura 12. Pestaña Informe

Se muestra una tabla con todos los alumnos y las sesiones (figura 13). Las columnas son un poco crípticas pero podemos ver el significado en la pestaña Status Set. "P" significa presente, "J" significa falta justificada, "R" es retraso y "Un" significa falta injustificada

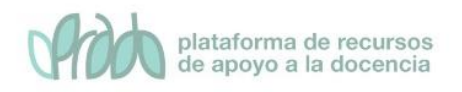

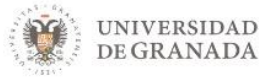

|                                          | Todas Hasta                                                                 | Todas Hasta hoy Mensual Semanal Hoy Inferior 100% Resumen |   |       |                             |          | men        |            |
|------------------------------------------|-----------------------------------------------------------------------------|-----------------------------------------------------------|---|-------|-----------------------------|----------|------------|------------|
| Usuarios <del>—</del>                    | Sesiones > Estado establecio                                                |                                                           |   | ido 1 | 0 1 Over taken sessions (2) |          |            |            |
| Nombre / Apellido(s) Dirección de correo | <b>18.12</b><br><b>10AM</b><br>Común                                        | Ρ                                                         | J | R     | Un                          | Sesiones | Puntuación | Porcentaje |
| mario@sincorreo2Isaranjuez, mario        | ?                                                                           | 0                                                         | 0 | 0     | 0                           | 0        | 0/0        | 0,0%       |
| sandra@sincorreollegonzlalez, Sandra     | ?                                                                           | 0                                                         | 0 | 0     | 0                           | 0        | 0/0        | 0,0%       |
| gualberto@sincor@dbmenez, Gualberto      | ?                                                                           | 0                                                         | 0 | 0     | 0                           | 0        | 0/0        | 0,0%       |
| sonia@sincorreo1IIsmartinre, sonia       | ?                                                                           | 0                                                         | 0 | 0     | 0                           | 0        | 0/0        | 0,0%       |
| 423frt@sincorreo. Commontesion, federico | ?                                                                           | 0                                                         | 0 | 0     | 0                           | 0        | 0 / 0      | 0,0%       |
| elena@sincorreo3Dszumarraguita, Elena    | ?                                                                           | 0                                                         | 0 | 0     | 0                           | 0        | 0 / 0      | 0,0%       |
| Resumen                                  | Presente: 0<br>Falta justificada: 0<br>Retraso: 0<br>Falta injustificada: 0 |                                                           |   |       |                             |          |            |            |

Figura 13. Tabla con alumnos y sesiones

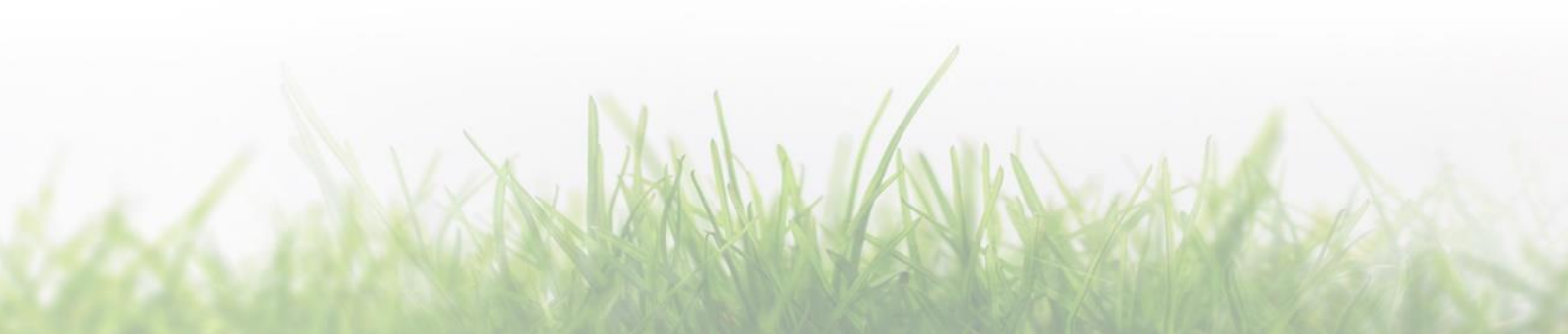